# **Tutorial Wordpress** APLICATIVO

# **WORDPRESS**

Especialização em Letramento Digital

Universidade do Estado do Amazonas – UEA Elaborado por Prof. Msc. Almir de Oliveira Costa Junior Manaus, 2019.

# Sumário

| Instalando o aplicativo no dispositivo móvel | 3  |
|----------------------------------------------|----|
| Realizando a busca do aplicativo             | 4  |
| Iniciando o processo de download             | 6  |
| Aguardando a finalização de instalação       | 9  |
| Instalação concluída                         | 10 |
| Acessando o Aplicativo                       | 11 |
| Início da configuração do Aplicativo         | 12 |
| Endereço do blog                             | 14 |
| Inserindo o login e senha                    | 15 |
| Painel de Administração                      | 17 |
| Posts                                        | 18 |
| Inserindo Posts                              | 18 |
| Editor de post do aplicativo                 | 19 |
| Configurações do Post                        | 20 |
| Publicando um post                           | 23 |
| Adicionando imagem                           | 24 |
| Formatando texto                             | 25 |
| Inserindo texto                              | 26 |
| Inserindo "leia mais"                        | 27 |
| Configurando Categorias e Imagem Destacada   | 28 |
| Configurando categoria                       | 29 |
| Configurando imagem destacada                | 31 |
| Publicando o Post Criado                     | 33 |
| Mensagem de Post Publicado                   | 35 |
| Editando Posts                               | 36 |
| Posts do blog                                | 37 |
| Alterando informações do post                | 38 |
| Excluindo um Post                            | 39 |
| Visualizando um Post no Blog                 | 40 |

# Instalando o aplicativo no dispositivo móvel

Neste tutorial você poderá visualizar o processo de instalação e utilização do aplicativo Wordpress disponível para atualizar nosso Blog da disciplina. Obs. O tutorial irá descrever o processo de instalação e utilização do aplicativo disponível para o sistema operacional Android da Google. Uma versão deste aplicativo também está disponível para dispositivos móveis com o sistema operacional IOS da Apple. O processo de instalação e utilização é semelhante.

Em seu dispositivo móvel com sistema operacional Android, localize a "*Play Store*" para efetuar o download do aplicativo. Lembrese, para efetuar o download é necessário que seu dispositivo esteja conectado à internet.

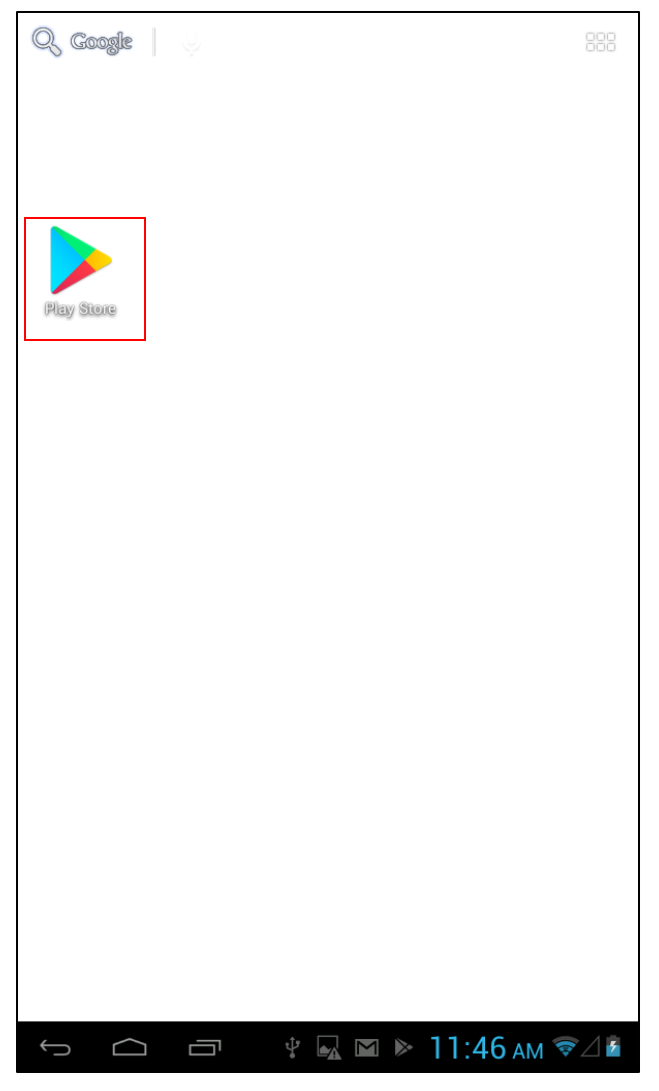

#### Realizando a busca do aplicativo

A seguir, você será redirecionado a tela inicial da loja de aplicativos do seu dispositivo móvel.

Na imagem ao lado, é ilustrado a tela principal da loja de aplicativos do Android.

Observe o espaço onde você deve realizar a busca pelo aplicativo do "Wordpress".

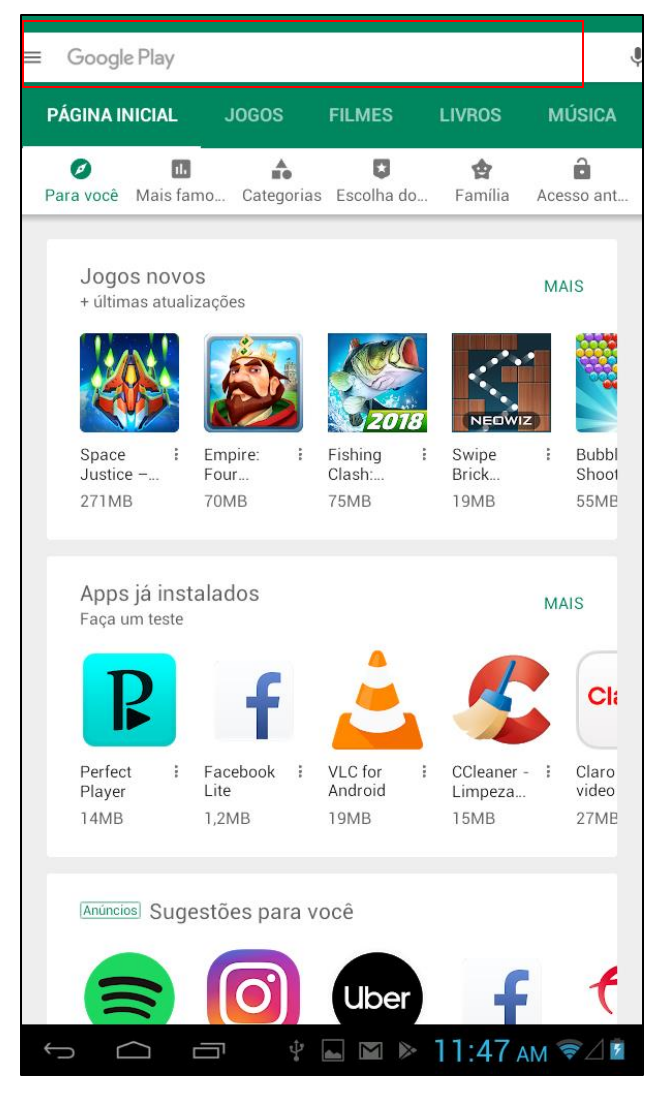

Em seguida você deve digitar e realizar a busca pelo aplicativo na loja do seu dispositivo móvel.

Para isso, digite no campo de busca "Wordpress" e clique em no ícone "*Lupa*" do teclado do seu dispositivo para iniciar a busca do aplicativo dentro da loja.

Feito isso, será exibida uma lista de aplicativos na loja, você deve selecionar o aplicativo marcado na imagem ao lado.

| ~   | wordpress                       |                          |                           |                        | :                      |
|-----|---------------------------------|--------------------------|---------------------------|------------------------|------------------------|
| 3   | wordpress                       |                          |                           |                        |                        |
| D   | WordPress                       |                          |                           |                        |                        |
| Q   | wordpress admin                 | I                        |                           |                        |                        |
| Q   | wordpress blog                  |                          |                           |                        |                        |
| ۹   | wordpress app                   |                          |                           |                        |                        |
| م   | wordpress.org app               |                          |                           |                        |                        |
|     | Space : E<br>Justice F<br>271MB | impire: E<br>our<br>'OMB | Fishing<br>Clash:<br>75MB | Swipe<br>Brick<br>19MB | Eubbl<br>Shoot<br>55MB |
|     | Apps já insta<br>Faça um teste  | ados                     |                           |                        |                        |
| q   | w e                             | r t                      | y u                       | i o                    | р 💌                    |
|     | a s d                           | fg                       | h                         | j k I                  | Q,                     |
| ć   | z x                             | c v                      | b n                       | <b>m</b> , '           | °. →                   |
| ?1: | 23 <u></u> 辈 /                  |                          |                           |                        | - :                    |
|     |                                 |                          | Ŷ.                        | a 11:47 A              | M                      |

# Iniciando o processo de download

Em seguida, você será redirecionado a tela contendo a descrição do aplicativo selecionado.

Para iniciar o processo de instalação do aplicativo, clique em "*Instalar*".

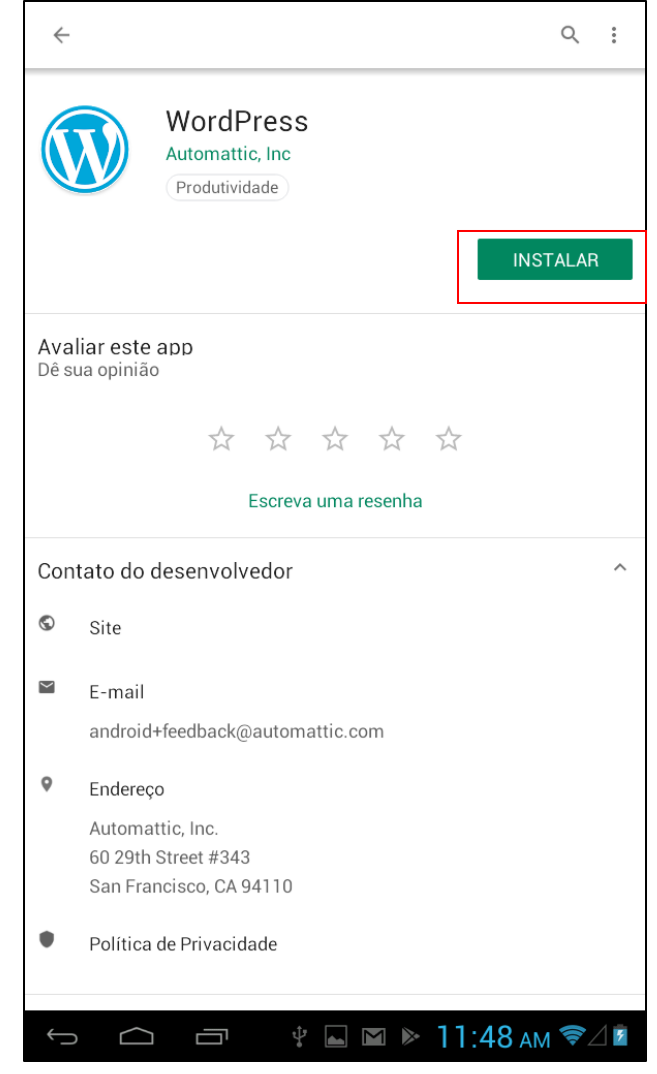

Na tela seguinte, você deve clicar em "*Aceitar*" para que o processo de instalação do aplicativo do Wordpress possa ser iniciado.

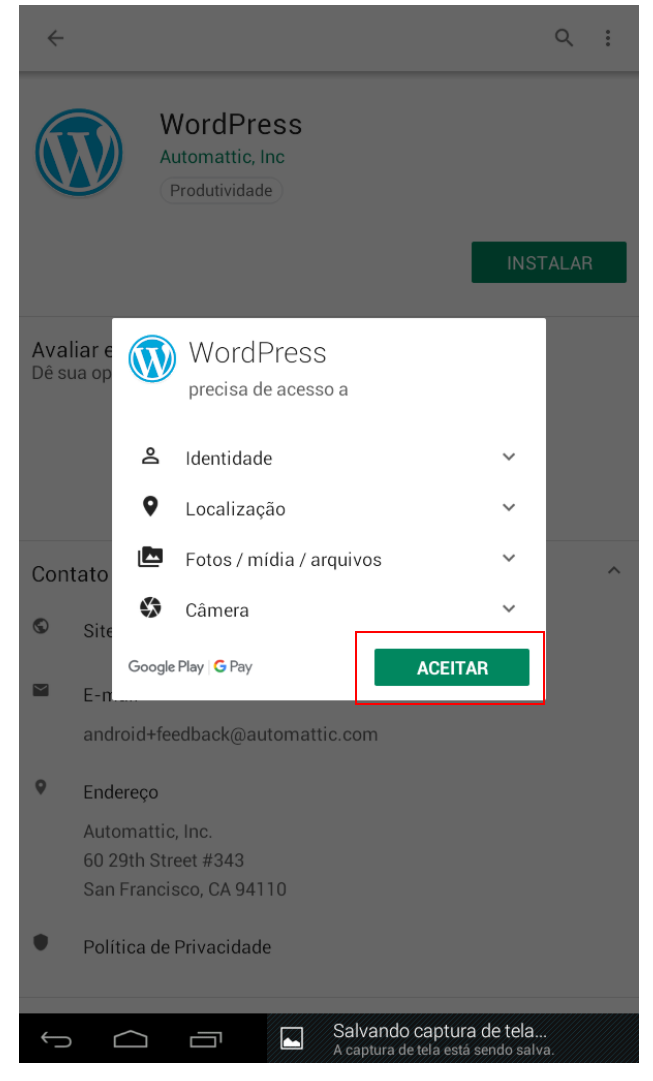

Feito isso, você deve aguardar até que o processo de download esteja concluído. Lembre-se, o tempo de duração deste processo pode variar. Isto depende da velocidade de conexão com a internet do seu dispositivo móvel.

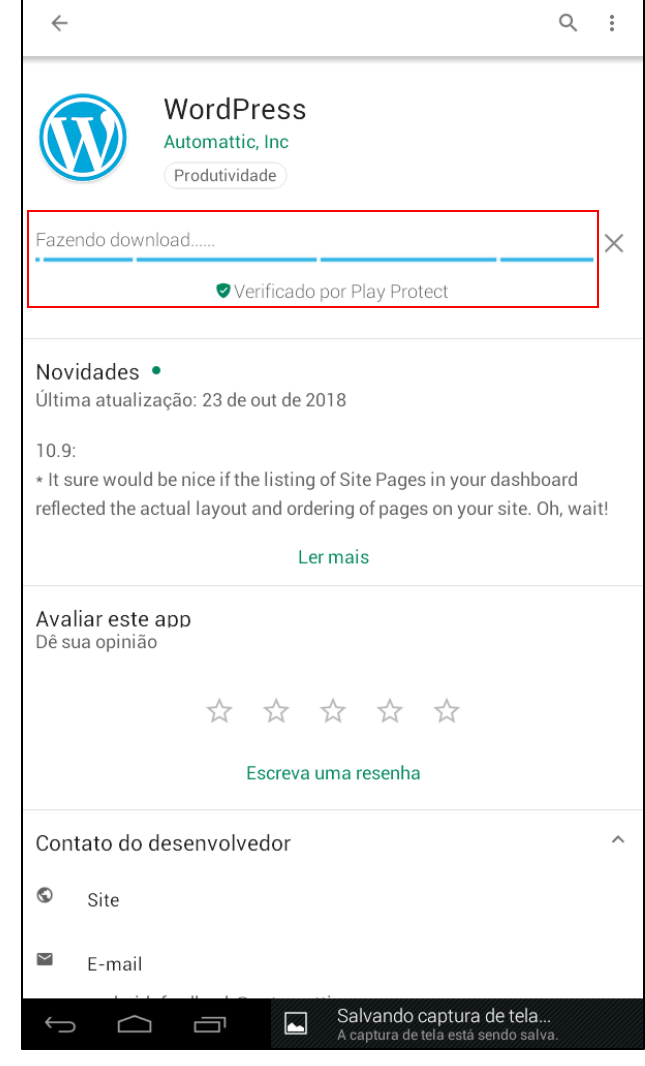

# Aguardando a finalização de instalação

Quando o processo de download estiver concluído, aguarde até que o processo de instalação seja finalizado. O tempo de duração deste processo, pode variar. Isto depende dos requisitos de *hardware* do seu celular (Memória Ram, Espaço de armazenamento, Processador, etc.).

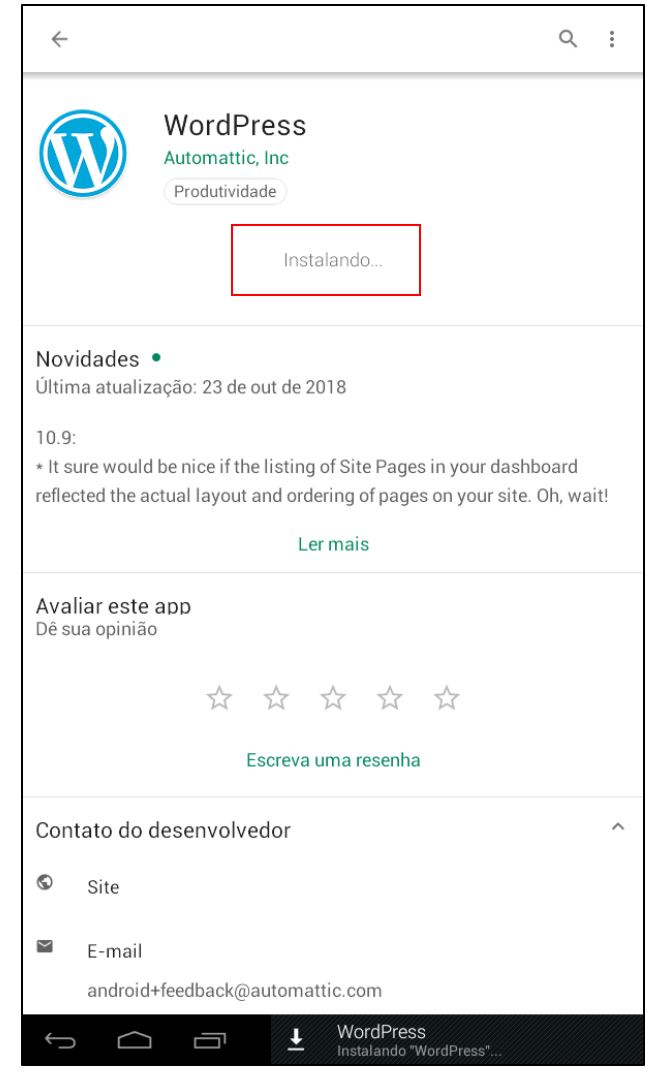

# Instalação concluída

Se tudo ocorrer tranquilamente, a tela ilustrada na imagem ao lado será exibida mostrando que o aplicativo foi instalado corretamente em seu dispositivo móvel.

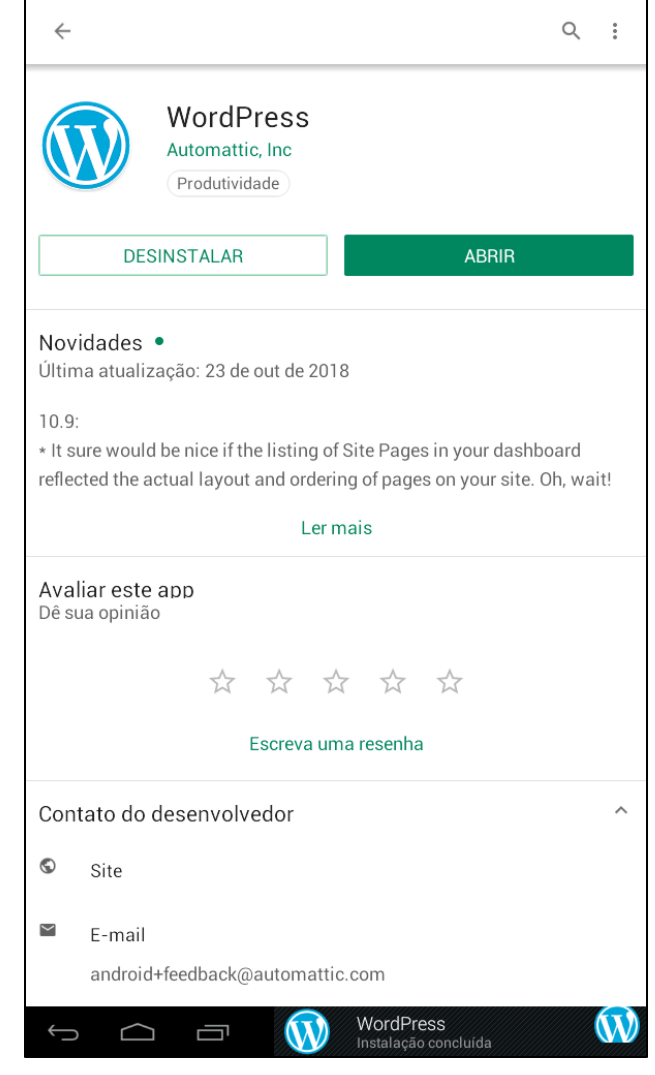

# Acessando o Aplicativo

Na tela inicial do seu dispositivo móvel, localize o ícone do aplicativo *"Wordpress"* como ilustrado na imagem ao lado.

Em seguida, clique no ícone do aplicativo para abri-lo.

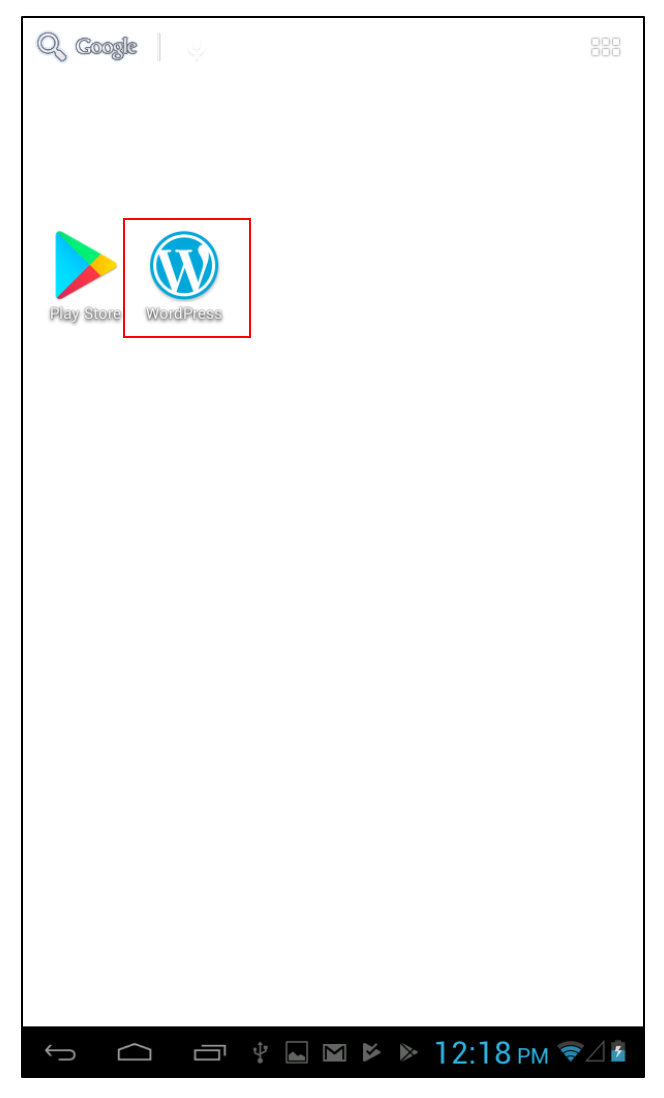

# Início da configuração do Aplicativo

Na tela que se abre, você deve clicar em "*Fazer Login*" para iniciar o processo de configuração do aplicativo.

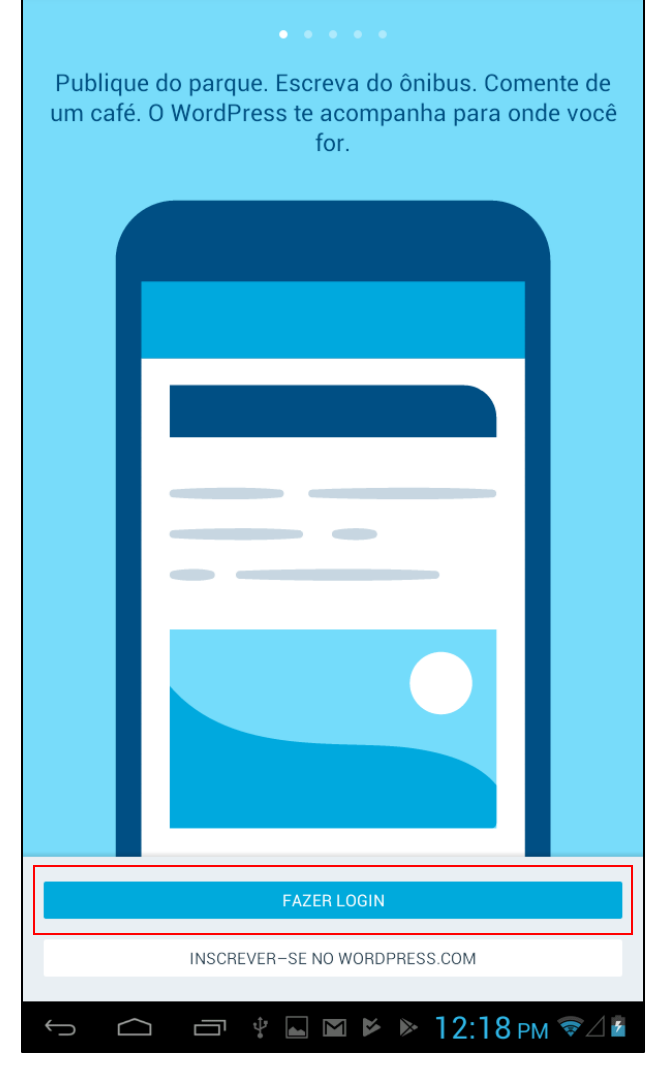

Na tela seguinte, clique em *"Acesse digitando o endereço do seu site"*.

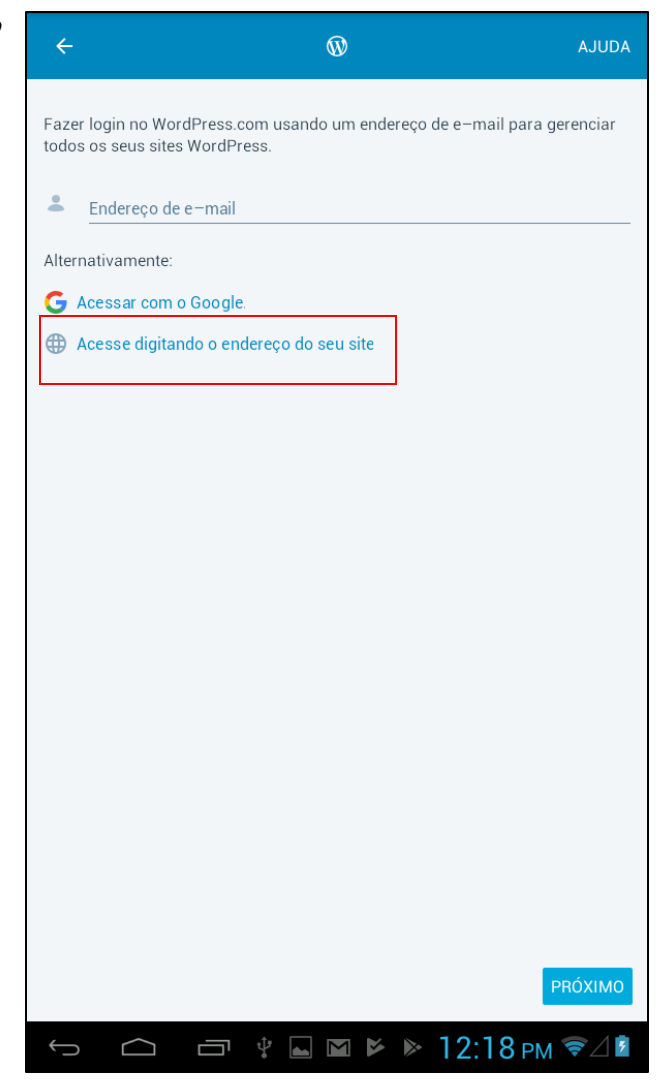

# Endereço do blog

Em seguida, preencha o espaço "*Endereço do site*" com o seguinte endereço:

www.almirjr.com/letramentodigita1

Feito isso, clique em "Próximo".

| ← ⑩                                                          | AJUDA        |
|--------------------------------------------------------------|--------------|
| Digite o endereço do seu site WordPress que deseja conectar. |              |
| Endereço do site www.almirjr.com/letramentodigital           |              |
|                                                              |              |
|                                                              |              |
|                                                              |              |
|                                                              |              |
|                                                              |              |
|                                                              |              |
| Precisa de ajuda para encontrar o endereço do seu site?      | PRÓXIMO      |
| qwertyuio                                                    | p ≪          |
| as dfghjk                                                    | Avançar      |
| 企 z x c v b n m ,                                            | , _ <b>→</b> |
| ?123 • /                                                     | com          |
| ∽ ⌒ ◻ ▫ ▫ ャ  12:19                                           | PM ╤⊿ 🖥      |

# Inserindo o login e senha

Na tela que se abre, digite o *usuário* e *senha* de acesso da sua equipe fornecidos pelo seu professor assistente. Após digitar, clique em *"Próximo"*.

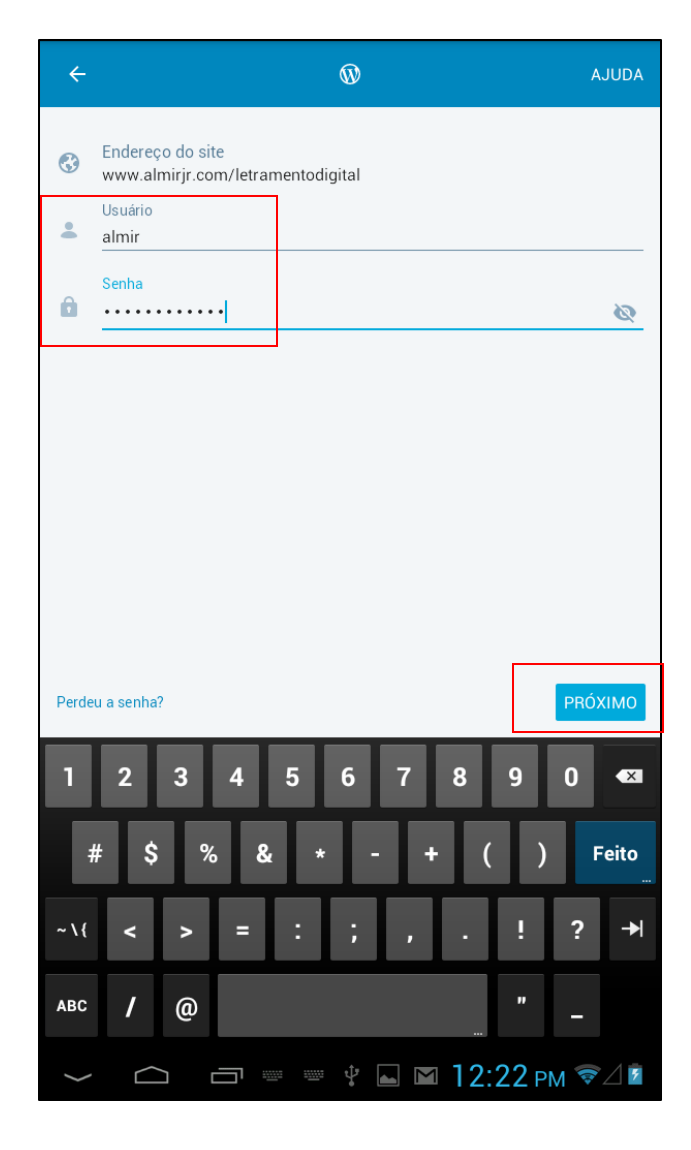

Se tudo ocorrer tranquilamente, você será conectado ao blog da nossa disciplina e a tela ao lado será exibida.

Para prosseguir ao painel de administração do nosso blog, clique em "*Continuar*".

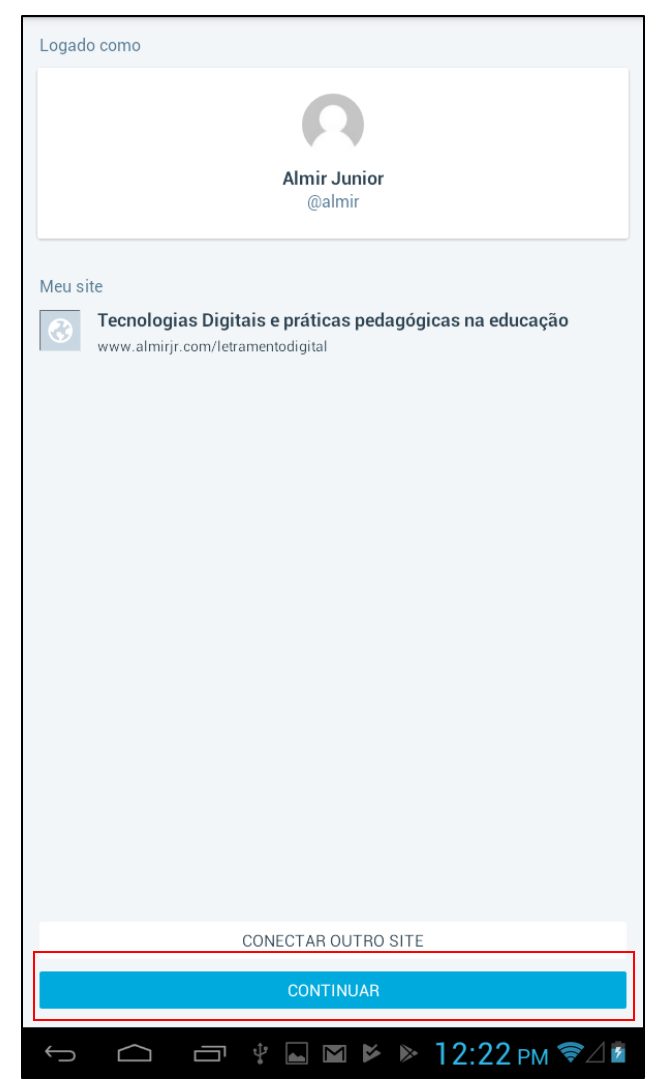

# Painel de Administração

Na figura ao lado, você pode observar a interface e uma descrição breve das principais funções do "*Painel de Administração*" do blog no aplicativo do seu dispositivo móvel.

- 1. **Estatísticas:** Neste link você pode observar as estatísticas de acesso aos posts do nosso blog. Neste momento não iremos utilizar esta funcão.
- Posts do Blog: Neste link você pode ter acesso a área para adicionar um post, visualizar posts criados, editar posts e excluir posts. Você só conseguirá utilizar todas as funções deste recurso quando realizar o primeiro post em nosso blog.
- Mídia: Neste link você pode ter acesso a todas as mídias (*Imagens, sons, vídeos, PDFs, etc.*) armazenadas dentro do blog, assim como *inserir uma nova mídia* ou *excluir uma mídia*.
- 4. Comentários: Através deste link, você pode visualizar, aprovar ou rejeitar os comentários feitos em seu post pelos leitores do blog. Você só conseguirá utilizar todos as funções deste recurso quando você tiver algum comentário realizado em um post que você criou.
- 5. **Configurações:** Por padrão, o seu login (função autor) não tem permissão para

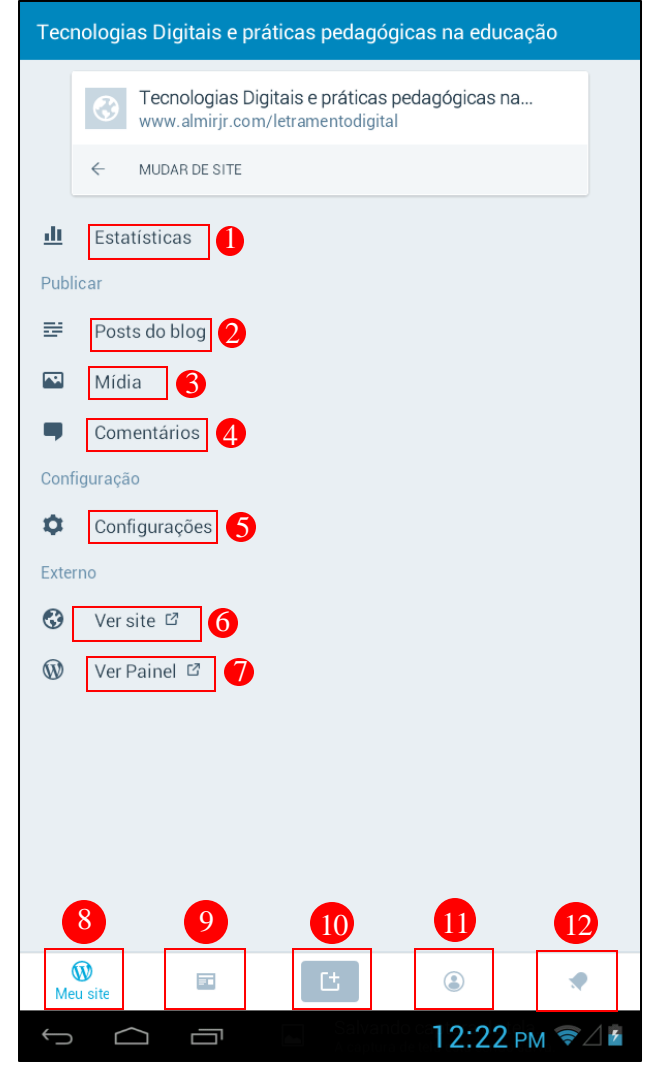

acessar esta área administrativa do blog. Esta função, está habilitada apenas para administradores e editores do blog.

- 6. Ver site: Neste link, você será redirecionado para o navegador de internet do seu celular para visualizar a página principal de nosso blog. Esta opção deverá ser utilizada toda vez que você quiser visualizar como ficou sua publicação no blog ou para visualizar a publicação das outras equipes/turmas.
- 7. Ver painel: Neste link, você será redirecionado para o navegador de internet do seu celular para visualizar a página de administração do nosso blog. Utilize esta opção caso você não se sinta confortável em realizar postagem em nosso blog pelo aplicativo. Se você preferir utilizar esta opção, consulte o nosso outro tutorial "*Tutorial Wordpress Navegador*" para saber como utilizar o painel de controle do blog pelo navegador.
- 8. **Meu site:** Clicando neste link, você será levado a tela principal de administração do blog no aplicativo.
- 9. **Leitor:** Neste link, você pode efetuar a leitura de outros blogs Wordpress na internet. Filtre uma das categorias disponíveis para visualizar blogs sobre temáticas especificas.
- 10. Adicionar Post: Utilize este link para criar um Post rapidamente. Você será redirecionado para a tela com o editor onde poderá escrever e formatar o novo post.
- 11. **Eu:** Aqui você pode configurar algumas opções do aplicativo. Neste link, você pode otimizar opções de idioma, qualidade da visualização das imagens, etc.
- 12. **Notificações:** Neste link você pode verificar as notificações do nosso blog. Neste momento, não iremos utilizar esta função.

# Posts

## Inserindo Posts

Clique em "*Adicionar Post*" localizado ao centro do menu na barra inferior da tela principal do aplicativo "*Wordpress*".

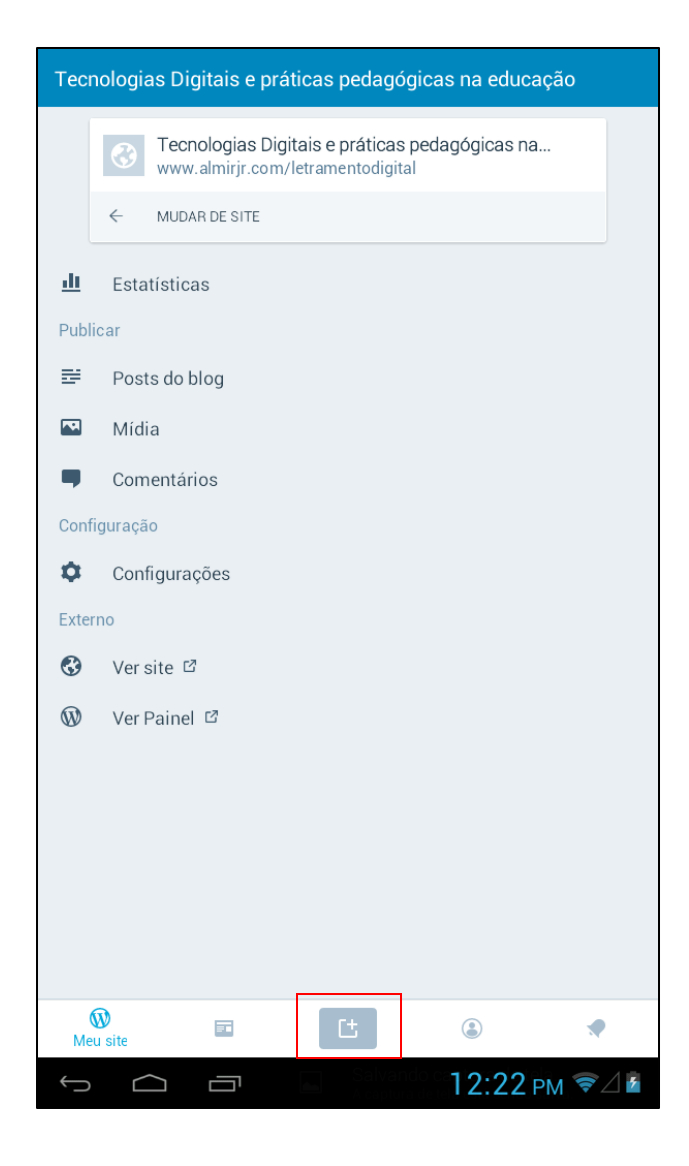

## Editor de post do aplicativo

Na tela que se abre, você irá visualizar toda área onde você poderá inserir as informações do seu post.

- 1. Você deve inserir um título para o post a ser criado no blog.
- Neste espaço, você deve digitar todas as informações textuais do seu post. Você também pode colar aqui o texto que foi escrito em outra ferramenta.
- 3. Ao clicar nesta opção, você irá publicar imediatamente o post criado no aplicativo.
- Nesta opção, você encontrará alguns recursos para o seu post, tais como: Salvar Rascunho, Visualizar, Modo Html e Configurações do Post.
- 5. Clicando aqui, você pode adicionar mídias ao seu post. É possível adicionar vídeos, imagens, áudio, pdf, etc.
- 6. Neste menu, você pode encontrar os principais recursos para editar e formatar o seu post. Estão disponíveis opções padrões já encontradas em outros softwares de edição de texto, como por exemplo o Word.
- 7. Clicando nos *"Três pontos"* no canto inferior direito, ainda é possivel obter mais recursos para formatar o seu post.

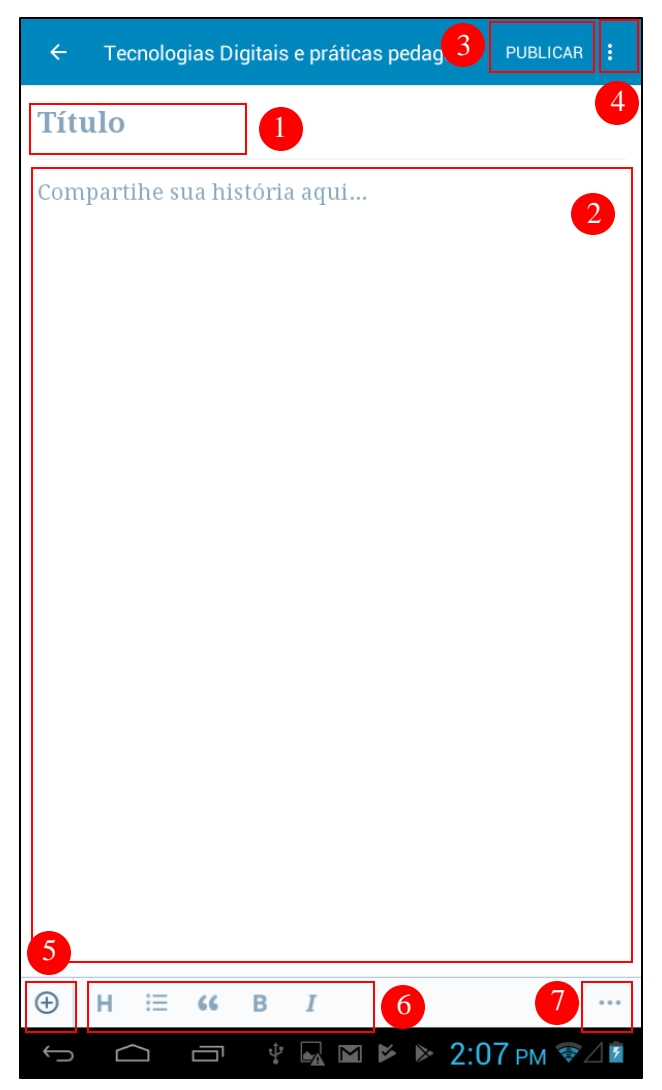

# Configurações do Post

Ao clicar nos *"Três Pontos"* do canto superior direito, podemos acessar algumas configurações importantes para o nosso post.

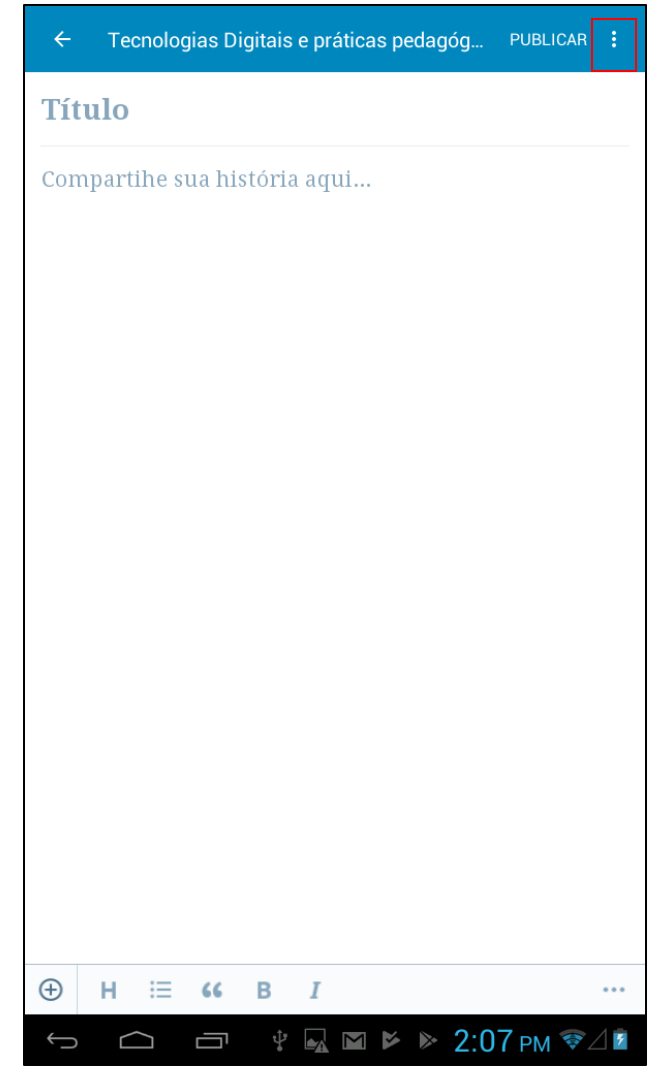

Em seguida, selecione a opção "*Configurações do Post*" para exibir as opções disponível para configurar seu post.

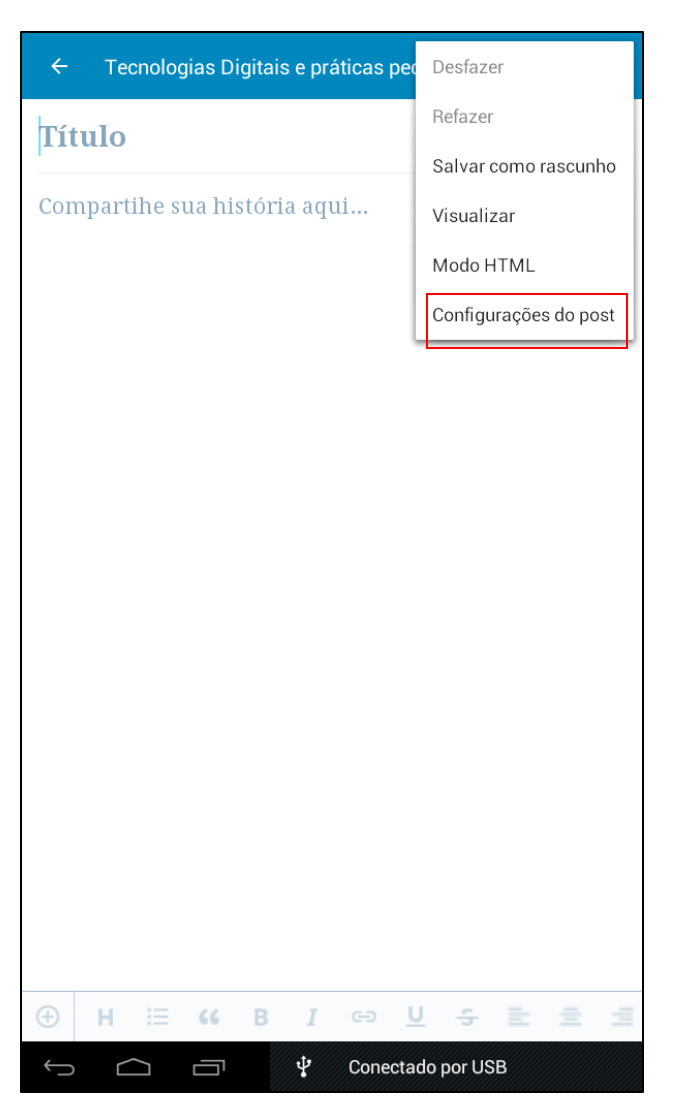

Na tela que se abre, você pode observar recursos importantes para configurar corretamente o seu post no blog.

- 1. Você pode utilizar esta opção para salvar o seu post nos "Rascunhos" do blog. Isso significa dizer que ele não poderá ser visualizado pelos leitores até que ele seja retirado do rascunho. Ou, você pode alterar o status do post para "Revisão Pendente". Colocando o status em "Privado", seu post só poderá ser visualizado para usuários cadastrados blog. Deixando no em "Publicar" seu post será publicado imediatamente após você clicar na opção "Publicar" do canto superior direito do aplicativo.
- 2. Nesta opção você pode a data do post. Em outras palavras, caso você queira que o seu post esteja disponível para os leitores a partir de uma data especifica, basta configurar a data nesta opção. Caso contrário, deixe a opção "Agora" marcada para que seu post seja postado assim que você clicar na opção "Publicar" do canto superior direito do aplicativo.
- Ao configurar esta opção, os seus leitores irão precisar das informações fornecidas neste espaço para efetuar a leitura do seu post no blog.

| ← Configurações do post     | PUBLICAR |
|-----------------------------|----------|
| Status<br>Publicar          |          |
| Publicar<br>Imediatamente   |          |
| Senha<br>Não configurado    |          |
|                             |          |
| Categorias e tags           |          |
| Categorias 4                |          |
| Tags<br>Não configurado     |          |
|                             |          |
| Imagem destacada            |          |
| CONFIGURAR IMAGEM DESTACADA |          |
|                             |          |
| Mais opções                 |          |
| Formato do post<br>Padrão   |          |
| Slug<br>Não configurado     |          |
| Resumo<br>Não configurado   |          |
| ☆ △ □ ♀ ■ ■ ► ► ♀ 2:26 P    | M �∂⊿ ₽  |

- 4. Neste item, você poderá marcar o seu post para ser cadastrado/exibido em uma categoria especifica do blog. Geralmente, uma categoria está associada a uma área especifica. Em nosso caso, existe uma categoria representando cada um município do nosso estado.
- 5. Esta opção, permite que você insira TAGs em seu post. "Tag" em inglês quer dizer etiqueta. As tags na internet são palavras que servem justamente como uma etiqueta e ajudam na hora de organizar informações, agrupando aquelas que receberam a mesma marcação, facilitando encontrar outras relacionadas.
- 6. Em imagem destacada, você deve inserir uma imagem padrão para servir de "capa" para os seu post. Esta opção, serve apenas para você inserir aquela imagem representativa em seu post. É esta a imagem que será visualizada nas redes sociais, caso o link do seu post seja compartilhado em alguma delas. Além disso, é esta a imagem que o *Wordpress* exibe em sua página principal toda vez que um novo post é inserido no blog.

Após digitar todas as informações importantes do seu post, inserir imagens, marcar a categoria especifica, realizar todas as configurações necessárias, você deve clicar em "*Publicar*" para que seu post seja postado no blog da nossa disciplina.

# Publicando um post

Na imagem ao lado você pode observar um exemplo de post sendo criado no aplicativo.

- 1. Digite ou cole aqui o título para o seu post. Formule uma frase que sintetize a ideia do que será descrita no post.
- Para inserir a (s) imagem (s) (2.b) no seu post, clique na opção *"Adicionar Mídia"* (2.a). Você será redirecionado a tela para selecionar o arquivo de mídia em seu dispositivo móvel.

Tecnologias Digitais e práticas pedagóg... Alunos de Letramento Digital iniciam 0 mais uma disciplina Lorem Ipsum é um texto modelo da indústria tipográfica e de impressão. O Lorem Ipsum tem vindo a ser o texto padrão usado por estas indústrias desde o ano de 1500, quando uma misturou os caracteres de um texto para criar um espécime de livro. ---- MORE -----Este texto não só sobreviveu 5 séculos, mas também o salto para a tipografia electrónica, mantendo-se essencialmente inalterada. Foi popularizada nos anos 60 com a disponibilização das folhas de Letraset, que continham passagens com Lorem Ipsum, e mais recentemente com os programas de publicação como o Aldus PageMaker que incluem versões do Lorem Ipsum. 2.b

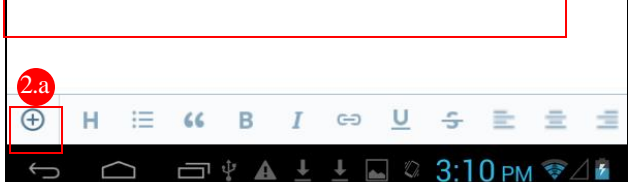

#### Adicionando imagem

Na interface que se abre, selecione a (s) imagem (s) da biblioteca do seu dispositivo móvel.

Sem seguida, clique no ícone no canto superior direito do aplicativo para confirmar a seleção da (s) imagem (s).

Feito isto, você poderá observar sua imagem inserida no Post como ilustrando na imagem anteior (2.b).

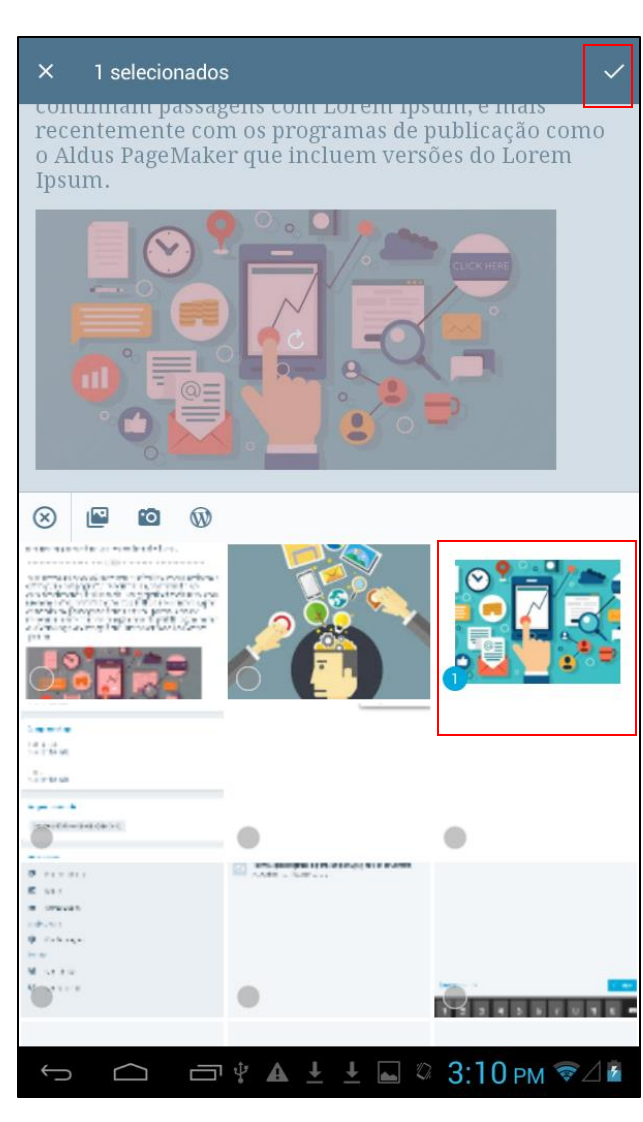

#### Formatando texto

UItilize a opção ilustrada no item **3.a** para deixar o texto em negrito como ilustrado no item **3.b**.

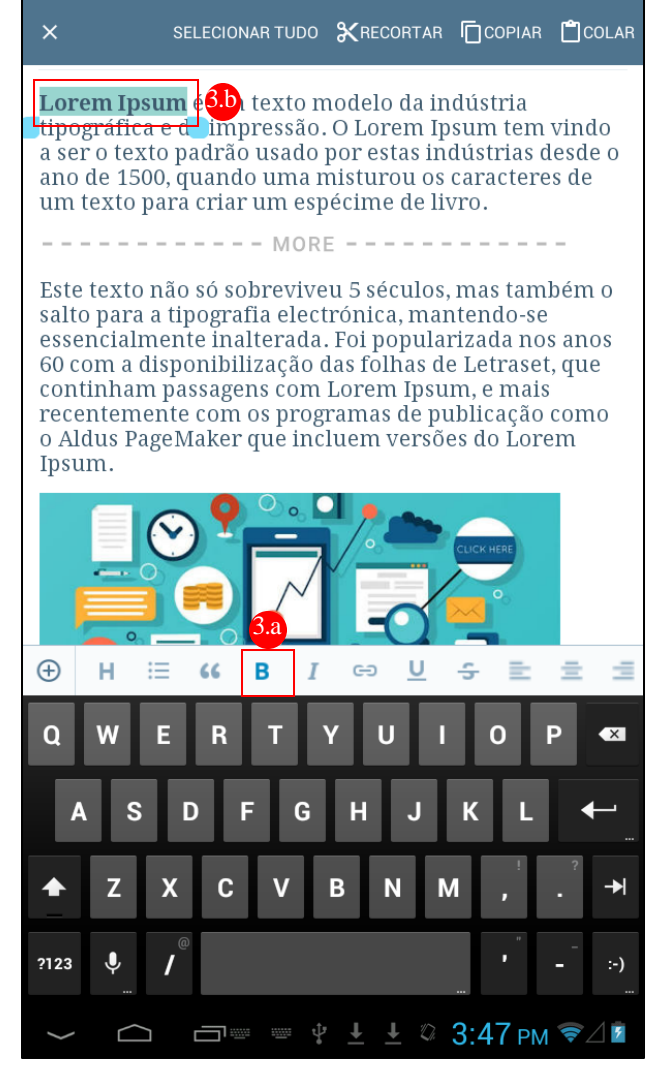

#### Inserindo texto

Para inserir o texto (4) você pode digitar diretamente no editor do blog, ou colar de outro lugar.

É importante salientar que ao copiar o texto de outro lugar e colar no editor, será necessário verificar toda a formatação.

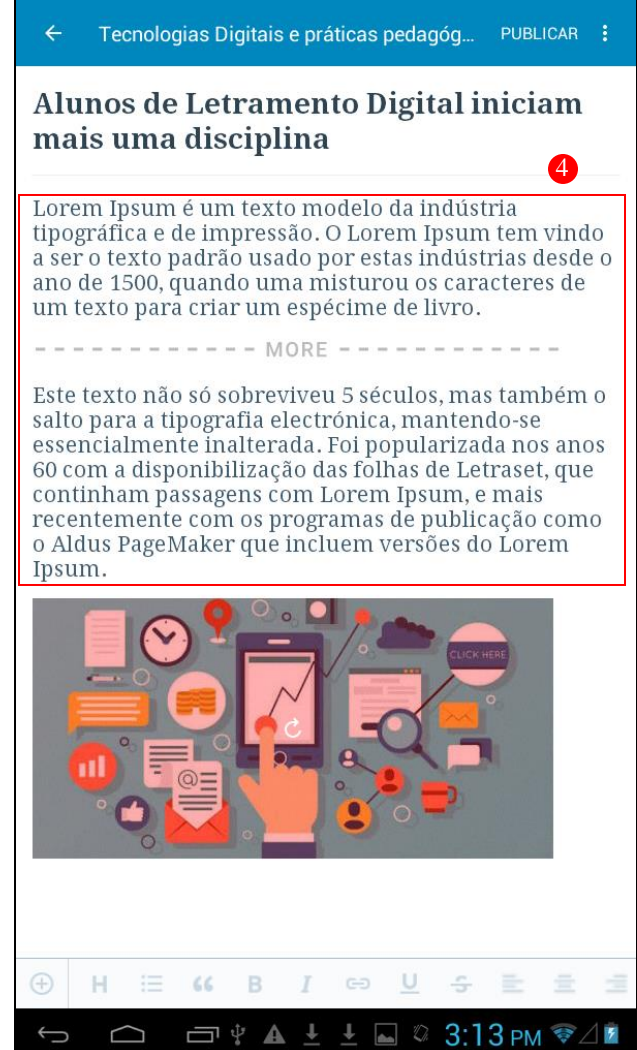

#### Inserindo "leia mais"

Em toda postagem, é importante inserir o recurso "*Leia Mais*". Esta opção, serve para definir o texto que fará parte do resumo do seu post na página principal do blog. Defina no máximo duas linhas, e em seguida clique na opção descrita no item **5.a**. Você pode observar no item **5.b** como deve ficar sua postagem.

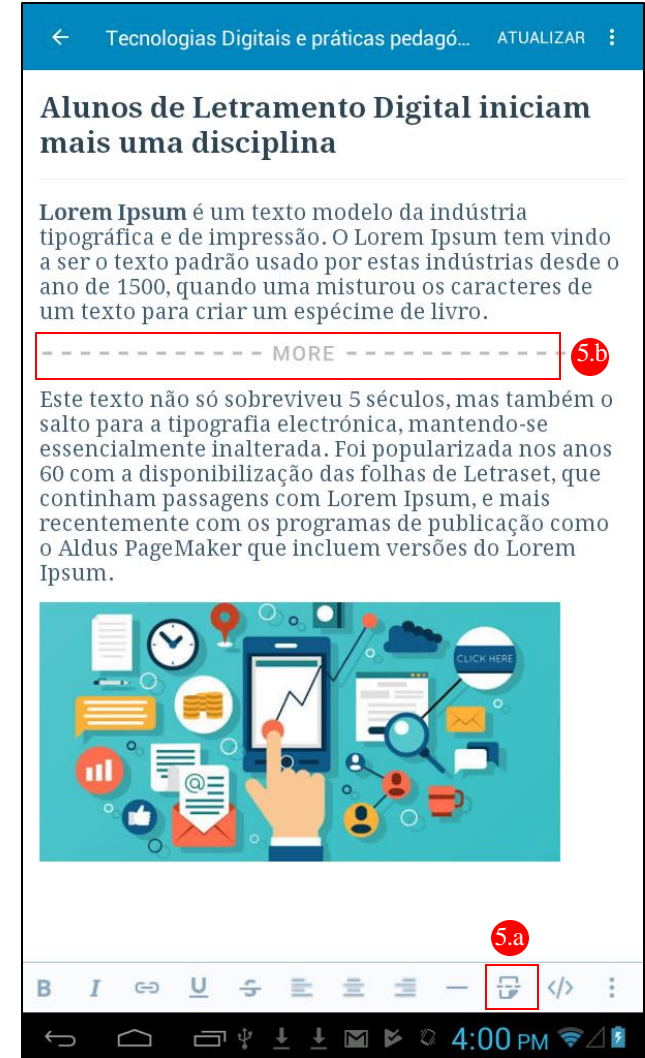

#### Configurando Categorias e Imagem Destacada

Clique no ícone dos "*Três pontos*" no canto superior direito da tela principal do aplicativo para exibir o menu de opções.

Em seguida, clique em "Configurações do post".

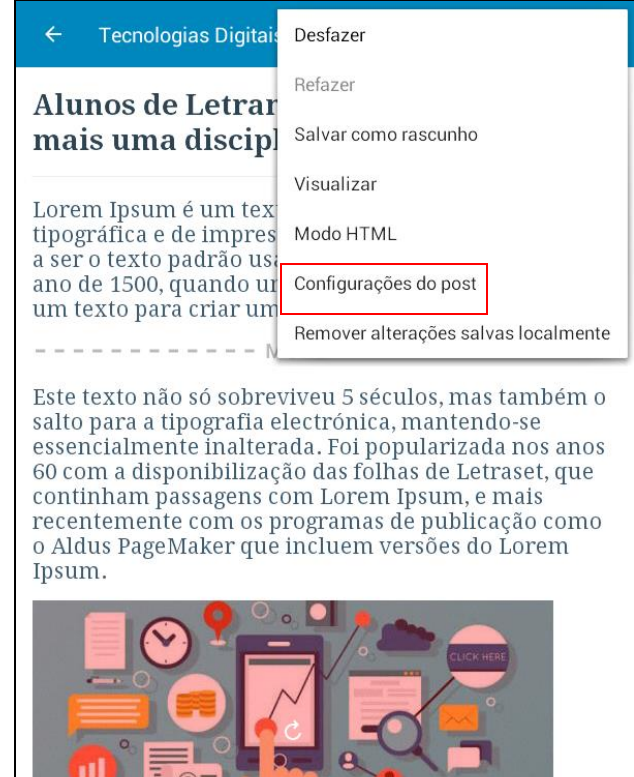

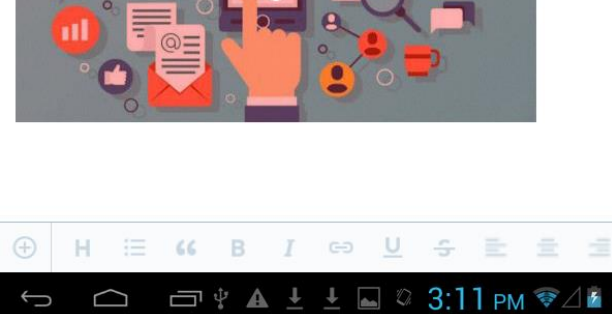

#### Configurando categoria

Em seguida, na tela que se abre, vamos configurar a categoria de nosso post. Clique em *"Categorias"* para visualizar a lista de categorias disponíveis. Lembre-se, existe uma categoria especifica para cada município/turma.

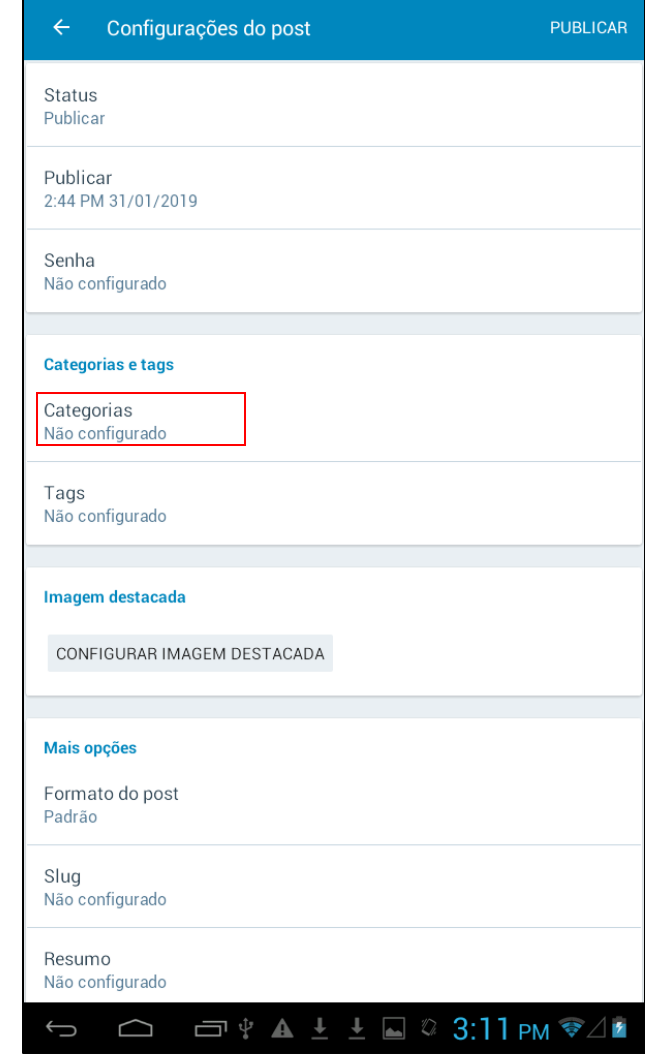

Escolha apenas a categoria correspondente ao seu município/turma. Neste tutorial, foi selecionada a categoria *"ManausT01"* que corresponde a Turma 01 de Manaus.

Para voltar a tela de "Configurações do post", clique na **"Seta"** disponível no canto superior esquerdo do aplicativo.

| ÷       | Selecionar categorias + |   |
|---------|-------------------------|---|
| ltamar  | rati                    |   |
| Itapira | anga                    |   |
| Japurá  | á                       |   |
| Juruá   |                         |   |
| Jutaí   |                         |   |
| Lábrea  | a                       |   |
| Manac   | capuru                  |   |
| Manaq   | quiri                   |   |
| Manau   | us                      |   |
| Manau   | usT01                   | ~ |
| Manau   | usT02                   |   |
| Manau   | usT03                   |   |
| Manau   | usT04                   |   |
| Manau   | usT05                   |   |
| Manau   | usT06                   |   |
| Manau   | usT07                   |   |
| Manau   | usT08                   |   |
| Manau   | usT09                   |   |
|         |                         |   |
| Manau   | usT10                   |   |

# Configurando imagem destacada

Ainda na tela de *"Configurações do Post"*, vamos configurar a imagem destacada de nosso post.

Para isso, clique em *"Configurar Imagem Destacada"* para selecionar a imagem que ficará em destaque.

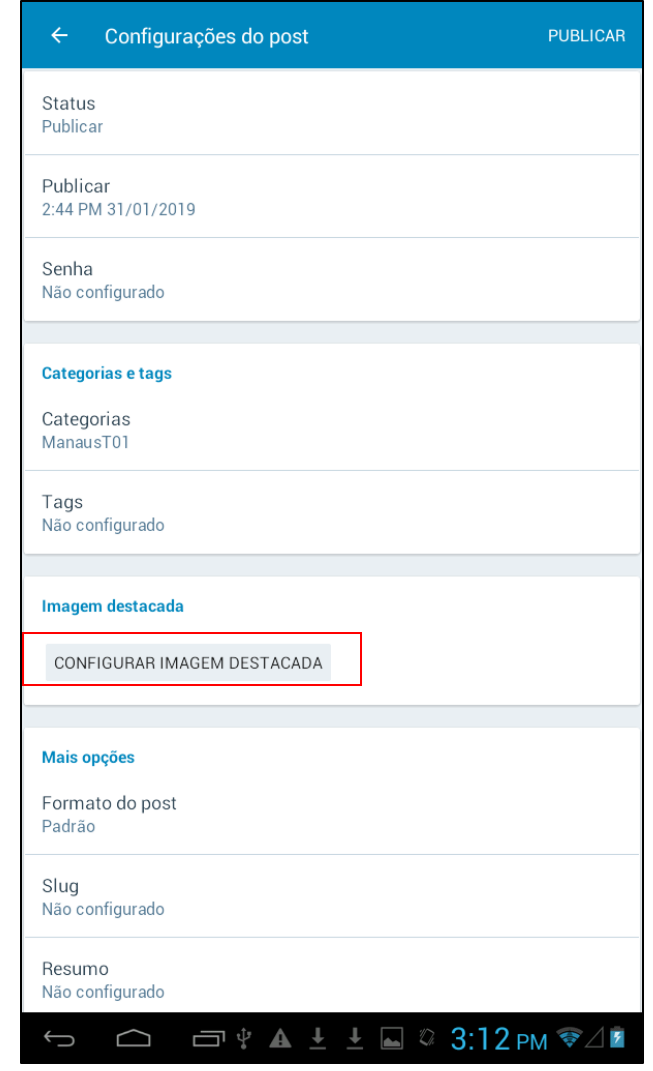

Na tela que se abre, selecione na biblioteca de mídias do seu dispositivo móvel, a imagem que será utilizada como imagem de destaque. Neste caso, é possível selecionar apenas uma imagem por post.

Em seguida, clique no ícone no canto superior direito para confirmar a seleção da sua imagem.

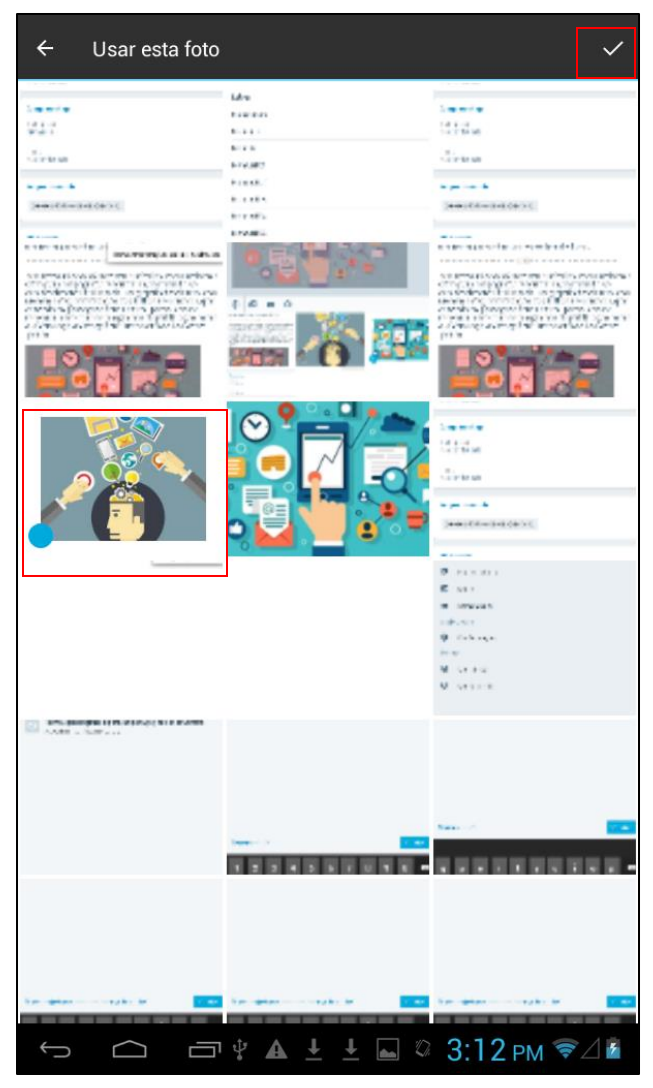

# Publicando o Post Criado

Se você seguiu todos os passos anteriores, é hora de clicar em "*Publicar*" para que o seu post seja publicado na página principal do blog.

Você pode clicar "*Publicar*" disponível no canto superior direito da tela de "*Configurações do Post*" ou clicar na "*Seta*" do canto superior esquerdo do aplicativo para voltar a tela principal de edição do Post e clicar em "*Publicar*" no canto superior direito disponível também nesta tela.

| ← Configurações do post        | PUBLICAR |
|--------------------------------|----------|
| Status<br>Publicar             |          |
| Publicar<br>2:44 PM 31/01/2019 |          |
| Senha<br>Não configurado       |          |
| Categorias e tags              |          |
| Categorias<br>ManausT01        |          |
| Tags<br>Não configurado        |          |
| Imagem destacada               |          |
| Mais anoães                    |          |
| Formato do post<br>Padrão      |          |
| Slug<br>Não configurado        |          |
| Resumo<br>Não configurado      |          |
| Localização                    |          |
| ←                              | M 📚 🖉 🖥  |

Na janela que se abre, clique em "Publicar agora" para que seu post seja postado no blog.

Caso você tenha percebido algum erro, e precise editar alguma informação antes de efetivar o post, clique em *"Continuar editando"*.

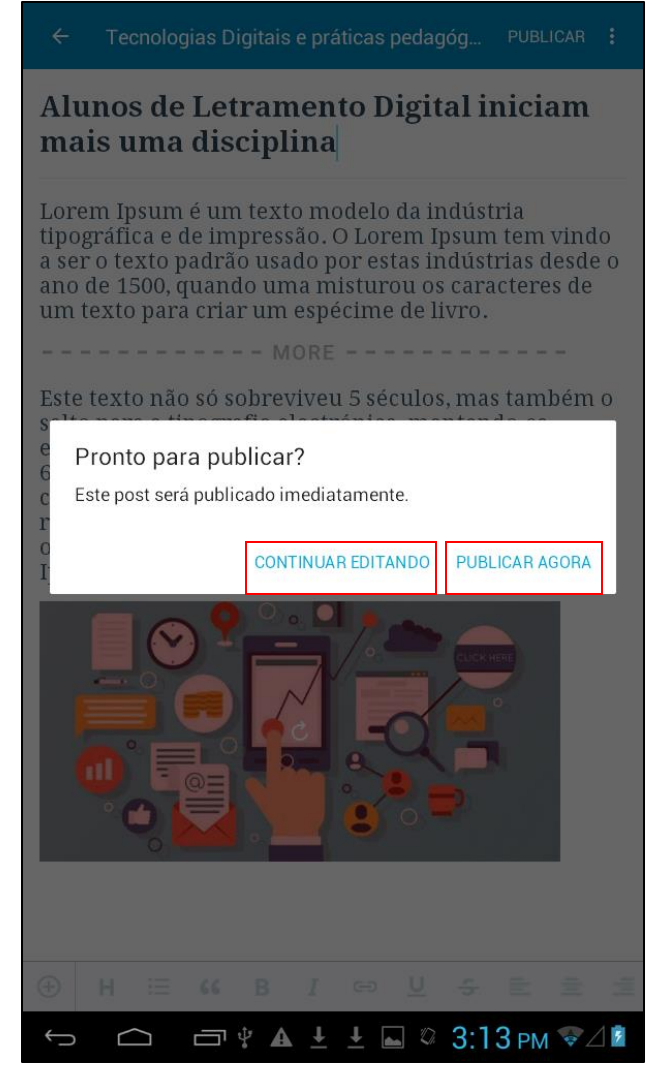

# Mensagem de Post Publicado

Caso você tenha clicado em "*Publicar Agora*", você irá visualizar uma mensagem informando se o post foi publicado.

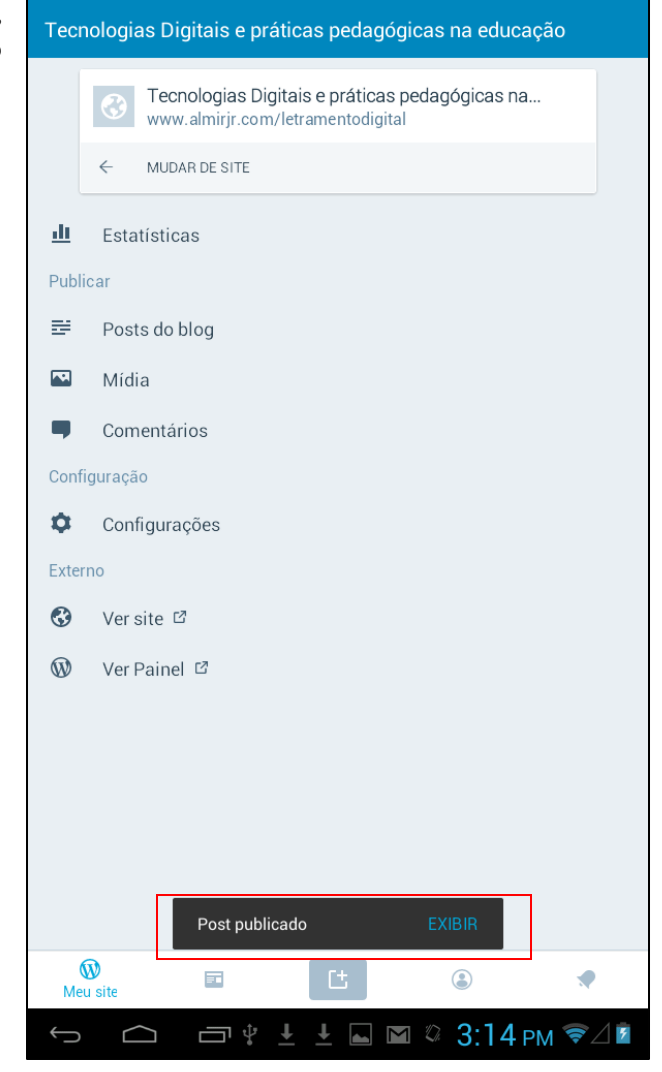

# Editando Posts

Caso você necessite alterar alguma informação de um post que você criou, você pode fazer isto clicando em *"Posts do Blog"* na tela principal do aplicativo do Wordpress.

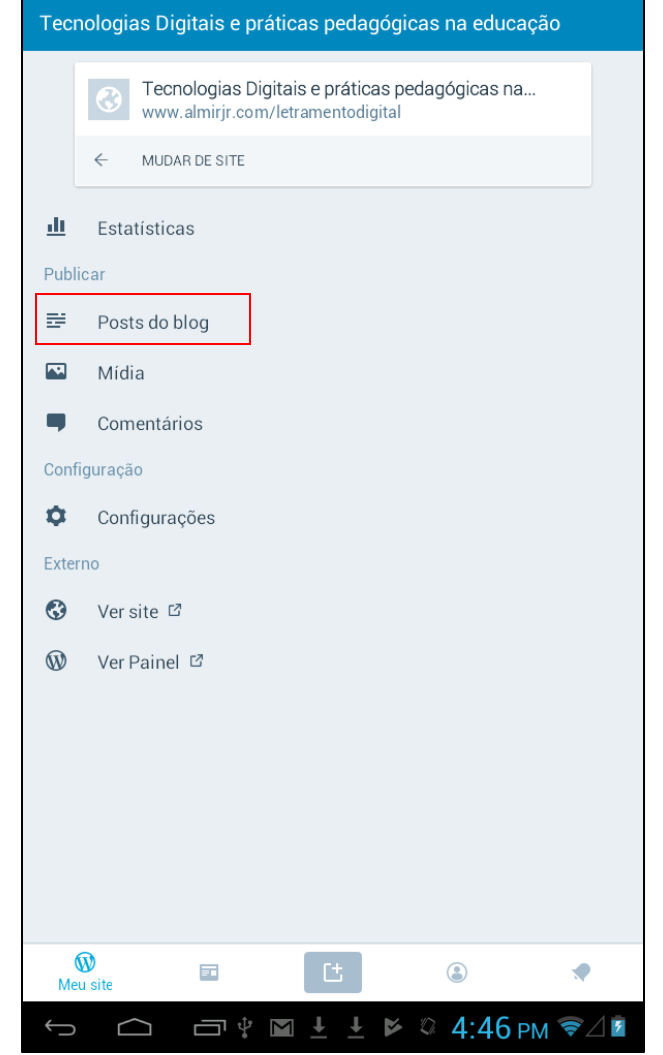

# Posts do blog

Em seguida, você irá visualizar todos os seus posts no Blog.

Clique em *"Editar"*, para modificar qualquer informação em um dos seus posts.

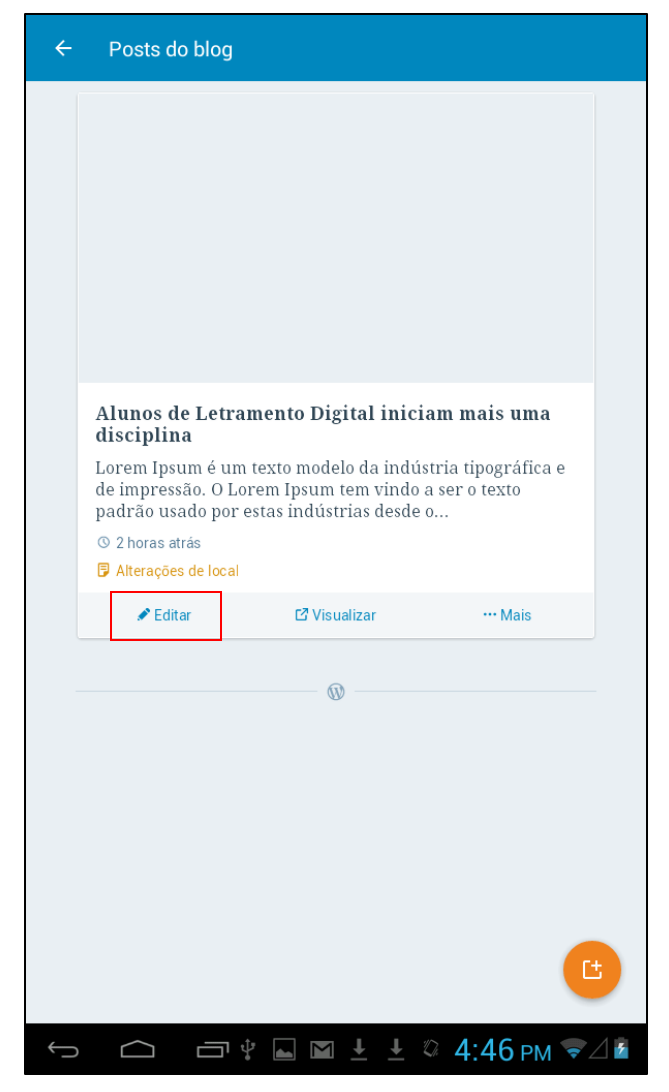

#### Alterando informações do post

Altere qualquer informação do seu post. Neste tutorial, foram acrescentadas informações textuais como ilustrado na imagem ao lado.

Após finalizar as modificações, clique em "*Atualizar*" para que as alterações possam ser aplicadas e consequentemente visualizadas pelos seus leitores na página principal do blog.

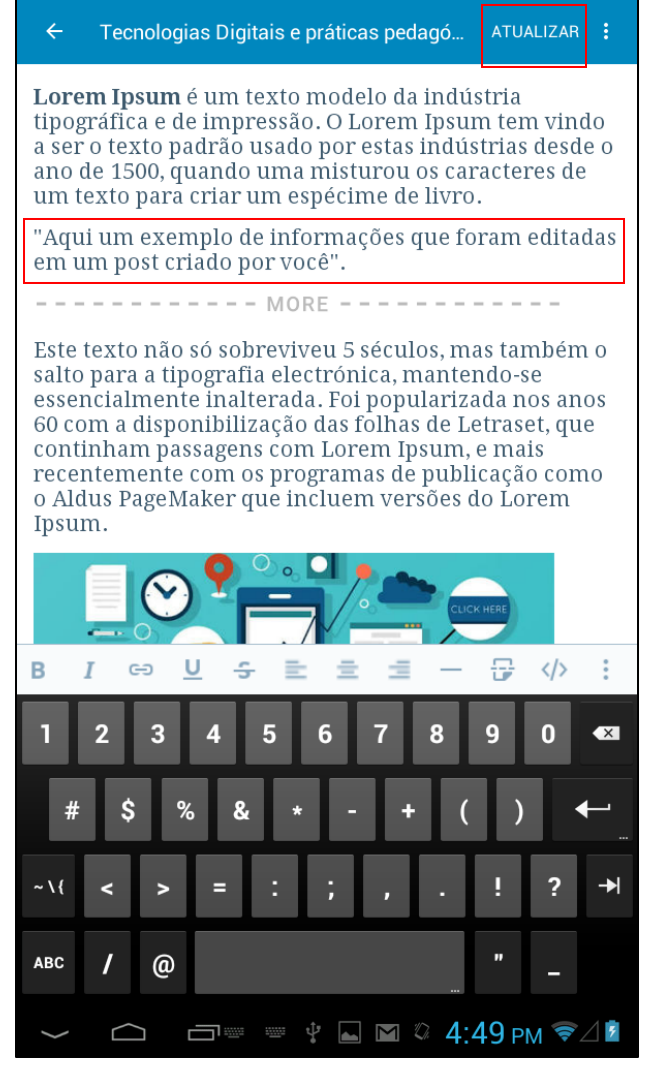

# Excluindo um Post

Para excluir um post, basta você clicar em "*Mover para a lixeira*".

Caso você mova um post para a lixeira, ele deixará de ser exibido na página principal de nosso blog.

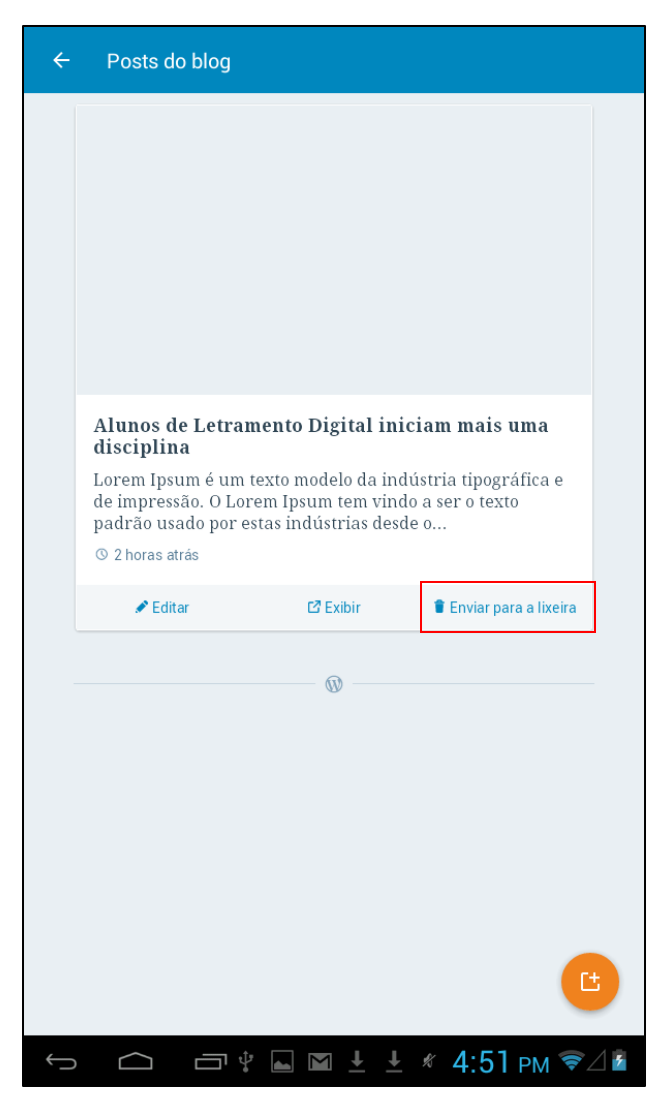

# Visualizando um Post no Blog

Para visualizar como seu post ficou em nosso blog, clique em "*Exibir*".

| ÷ | Posts do blog                                                                                   |             |                         |     |
|---|-------------------------------------------------------------------------------------------------|-------------|-------------------------|-----|
|   |                                                                                                 |             |                         |     |
|   |                                                                                                 |             |                         |     |
|   |                                                                                                 |             |                         |     |
|   |                                                                                                 |             |                         |     |
|   |                                                                                                 |             |                         |     |
|   | Alunos de Letrament                                                                             | o Digital : | iniciam mais uma        |     |
|   | <b>disciplina</b><br>Lorem Ipsum é um texto                                                     | modelo da   | indústria tipográfica e |     |
|   | de impressão. O Lorem Ipsum tem vindo a ser o como<br>padrão usado por estas indústrias desde o |             |                         |     |
|   | ③ 2 horas atrás                                                                                 |             | 1                       |     |
|   | 🖍 Editar                                                                                        | 🖸 Exibir    | 🛢 Enviar para a lixeira |     |
| - |                                                                                                 | - 0         |                         |     |
|   |                                                                                                 |             |                         |     |
|   |                                                                                                 |             |                         |     |
|   |                                                                                                 |             |                         |     |
|   |                                                                                                 |             |                         |     |
|   |                                                                                                 |             |                         |     |
|   |                                                                                                 |             |                         |     |
| Û |                                                                                                 |             | <b>⊥</b> ∦ 4:51 рм 📚    | / 7 |

Você será redirecionado para o navegar possibilitando a visualização do post no blog como ilustrado na imagem ao lado.

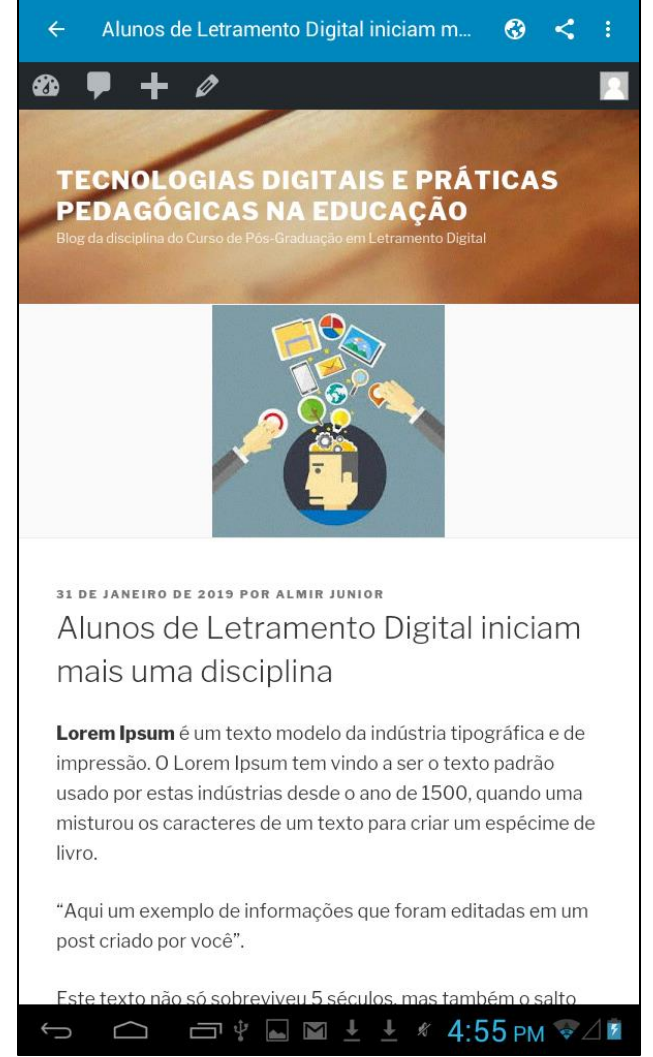

Quer que as pessoas possam visualizar o seu post em nosso blog da disciplina? Envie para seus colegas o endereço:

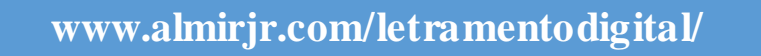

Se você seguiu todos os passos descritos neste tutorial, você terá publicado o seu post com sucesso. Algumas opções não foram descritas neste tutorial, pois se assemelham com alguns procedimentos básicos de utilização, por exemplo, do editor de texto Word.

Alteração de fonte, cores, alinhamento, etc., podem facilmente ser identificados no menu de ferramentas do editor do blog.

Espero que tenham conseguido atingir o objetivo deste tutorial.

Até a próxima.